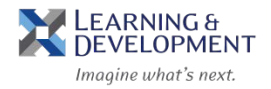

- 1. Access the Learning & Development Overview website: <u>http://humanresources.columbia.edu/learning-development</u>
- 2. Hover your mouse over the Learning & Development tab and select Course Offerings.

| 🍲 Learning & Development 🗙 📃                                              |                            |                                                         |             |           |  |  |  |
|---------------------------------------------------------------------------|----------------------------|---------------------------------------------------------|-------------|-----------|--|--|--|
| ← → C ☆ Secure   https://humanresources.columbia.edu/learning-development |                            |                                                         |             |           |  |  |  |
|                                                                           | COLUMBIA UNIVERSITY IN THE | E CITY OF NEW YORK                                      | C           |           |  |  |  |
| Human Resources                                                           |                            |                                                         |             |           |  |  |  |
|                                                                           | Benefits Learning & I      | Development -                                           | Resources • | New Hires |  |  |  |
|                                                                           | <u>L &amp; D Home</u>      | Course Offerings<br>How to Register<br>Pricing & Policy |             |           |  |  |  |

3. Select a course from the Course Offerings by Category list to sign-up for your selection.

Course Offerings by Category Expand all Collapse all

✓ Formal Presentations & Public Speaking

Storytelling (Using Data to Make Your Point) on 10/30

Getting Results Through Effective Listening on 11/27

Delivering Your Message with Impact on 11/27

- > Interpersonal Skills & Communications
- > Management & Leadership
- > Productivity & Software

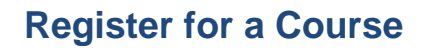

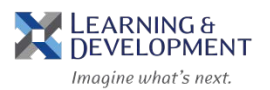

4. The Enterprise Learning Management system (ELM) will launch in a new screen, enter in your **UNI** and **Password** select **Login** 

| assword or priv<br>password or priv<br>main Columbia I | sning" ei<br>ate pers<br>iome pad | mails. CUIT i<br>onal informo<br>ne to naviaa | vill never<br>ition via e<br>te to pass | ask for your<br>mail. Use th<br>word servic |
|--------------------------------------------------------|-----------------------------------|-----------------------------------------------|-----------------------------------------|---------------------------------------------|
| Click <u>here</u> for mo                               | ore inform                        | nation.                                       |                                         |                                             |
| do                                                     | COLU<br>IN THE C                  | MBIA UN                                       | IVERSI'<br>York                         | ТҮ                                          |
| -• L                                                   | INI                               | ab123                                         |                                         |                                             |
| PASSWO                                                 | RD                                |                                               |                                         |                                             |
| UNI Helj                                               | 2                                 |                                               | LOGIN                                   | clear                                       |

5. Your selected course description will appear. Select Enroll

| Course description : Learn how to be a better listener by implementing approaches to enhance your active listening skills in a variety of situations. |  |  |  |  |  |
|----------------------------------------------------------------------------------------------------|--|--|--|--|--|
| d be able to interact with others more effectively.                                                                                                   |  |  |  |  |  |
|                                                                                                    |  |  |  |  |  |
|                                                                                                    |  |  |  |  |  |
| 90 USD                                                                                                    |  |  |  |  |  |
| strong body language and vocalizations as part of                                                                                                    |  |  |  |  |  |
|                                                                                                    |  |  |  |  |  |
|                                                                                                    |  |  |  |  |  |

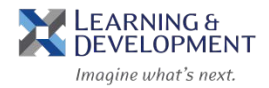

6. When prompted, Enter in your Chart String and select Save.

\*Note: You will be required to enter your Department Number AND your Project

## Number. For example:

Department Numbers are 7 digits ex: 1234576

Project Numbers begin with UR/GG/PG/ or CP followed by 6 digits ex: UR009999

| ADDITIONAL INFORMATION                                                                                                    |                                                                          | ×         |
|----------------------------------------------------------------------------------------------------|--------------------------------------------------------------------------|-----------|
| Additional information is requested to complete t<br>field has an asterisk (*) next to it the field is requi<br>to the field it is optional. | his transaction. Please note if t<br>red. If there is no asterisk (*) no | he<br>ext |
| (Department/Project):                                                                                                    |                                                                          |           |
|                                                                                                    |                                                                          |           |
|                                                                                                    | CANCEL SAVE                                                              |           |

7. The Registration Confirmation page displays, select **Close.** 

| Registration Confirmation                                                         | × |
|-----------------------------------------------------------------------------------|---|
| You registered for                                                                |   |
| Start date:27-NOV-2018                                                            |   |
| Cancellation Policy                                                               |   |
| Cancellation charge of 90 USD if dropped between 21-NOV-2018 and 27-NOV-<br>2018. |   |
| Contact: Victoria Durden                                                          |   |
| Order Number: 00029405                                                            |   |
| Order discount: 0 USD                                                             |   |
| Cost: 90 USD                                                                      |   |
| CLOSE PRINT                                                                       |   |

8. Your registration is complete and you will receive a course email confirmation.